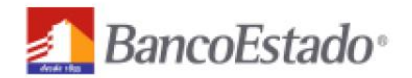

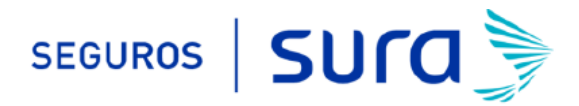

# Instructivo de activación de Pago Automático de Tarjeta de crédito (PAT)

Estimado(a) Cliente:

Para activar un servicio de pago automático de tarjeta PAT de tu seguro contratado con nosotros, lo puedes realizar siguiendo este instructivo.

1) Ingresa <u>WWW.BANCOESTADO.CL</u> haz click en "Banca en línea" e ingresa tu Rut y clave de acceso

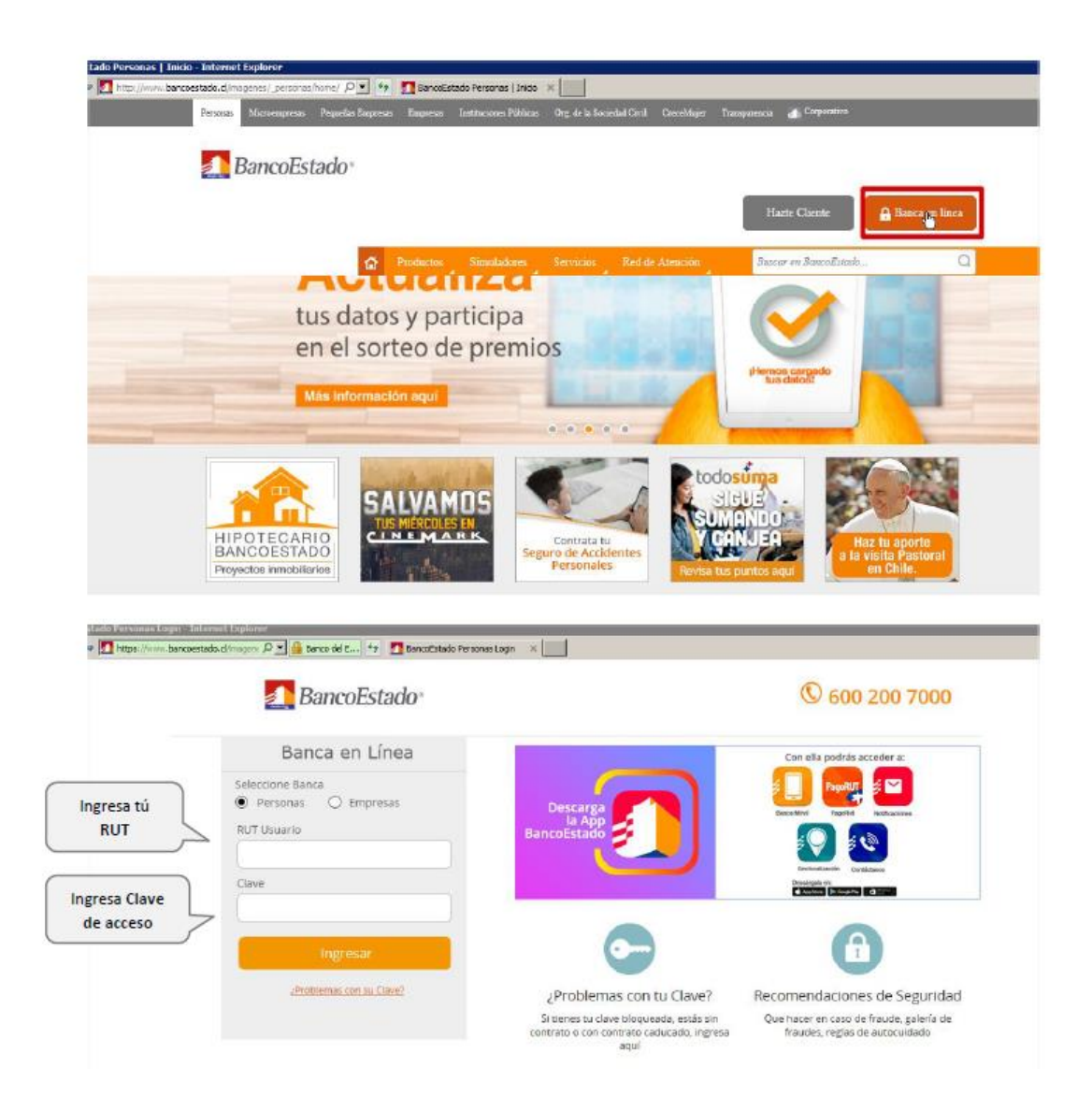

2) Haz Click en "Tarjeta de crédito"

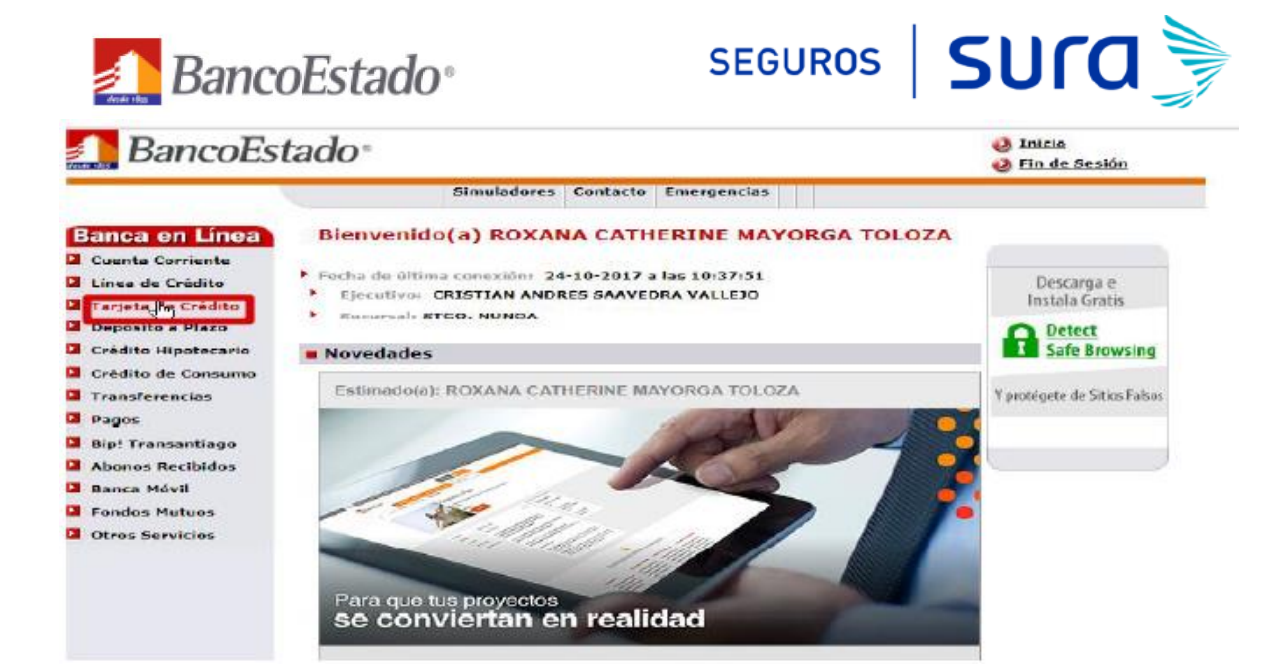

3) En opción **"Tarjeta de crédito"** haz click en **"Suscribir Pago Servicios".** Posteriormente selecciona la tarjeta de crédito que deseas se realice el cargo y presiona **"Aceptar".** 

| 🔔 BancoEsta                             | ndo∘           |               |            |                 |  |
|-----------------------------------------|----------------|---------------|------------|-----------------|--|
|                                         |                | Simuladores   | Contacto   | Emergencias     |  |
| Banca en Línea                          | Pago Auto      | omático cor   | n Tarjeta  | de Crédito      |  |
| Línea de Crédito                        | Nombre         |               |            |                 |  |
| Tarjeta de Crédito                      | ROXANA CATHE   | RINE MAYORGA  | TOLOZA     |                 |  |
| = Saldo                                 | ■Elija la(s) t | arjeta(s) sol | ore la cua | l desea operar: |  |
| <ul> <li>Últimos Movimientos</li> </ul> |                |               | т          | īpo             |  |
| <ul> <li>Estado de Cuenta</li> </ul>    | <b>*</b>       | Mastercard    |            |                 |  |
| - Pago                                  |                | Mastercard    |            |                 |  |
| <ul> <li>Avance</li> </ul>              |                |               |            |                 |  |
| Susqiibir Pago<br>Ser bs                |                |               |            | Aceptar         |  |
| <ul> <li>Bloqueo</li> </ul>             |                |               |            |                 |  |
| Depósito a Plazo                        |                |               |            |                 |  |
| Crédito Hipotecario                     |                |               |            |                 |  |
| Crédito de Consumo                      |                |               |            |                 |  |
| Transferencias                          |                |               |            |                 |  |

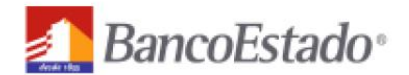

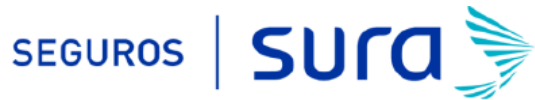

4) Una vez en **"PAGO AUTOMATICO DE CUENTAS CON TARJETA DE CREDITO"** debes seleccionar **"AGREGAR CUENTA NUEVA".** 

| Cuentas Agregar Cuenta Historico de<br>Nueva Pagos                                             |                                                      |                                                      |                   |                    |                     |                  |
|------------------------------------------------------------------------------------------------|------------------------------------------------------|------------------------------------------------------|-------------------|--------------------|---------------------|------------------|
|                                                                                                |                                                      |                                                      |                   |                    |                     | Cerrar<br>Sesion |
| Pago Automatico de C                                                                           | cuentas con                                          | Tarjetas de (                                        | Credito           |                    |                     |                  |
| El siguiente es un listado de los Pagos Automé<br>Los PatPass contratados pueden ser modificar | áticos de Cuentas con 1<br>dos, eliminados o detenid | Tarjetas de Crédito.<br>los, de acuerdo a lo indicad | o por el comercio |                    |                     |                  |
| gregar M <sup>hi</sup> yva Cuenta                                                              |                                                      | Q Cor                                                | ndiciones General | es   🛟 Avuda   🖉 E | xportar a PDF   💐 ( | Exportar a Excel |
| – Cuentas inscritas ––––                                                                       |                                                      |                                                      |                   |                    |                     |                  |
| Id Servicio:                                                                                   | Tarjeta: monomi                                      | Estado: Se                                           | leccione ¥        | Empresa:           |                     | Buscar           |
| Nombre ID Servisio Empresa                                                                     | Realizado                                            | Proximo Pago                                         | Estado            | Tipo Tarjeta       | Nº Tarjeta          |                  |
| Sin Registros                                                                                  |                                                      |                                                      |                   |                    |                     |                  |
| Adman Antonias Circulanda Circul                                                               |                                                      |                                                      |                   |                    |                     |                  |

5) En **"PAGO AUTOMATICO DE CUENTAS CON TARJETA DE CREDITO"** debes completar la siguiente información:

## 5.1.-Informacion del Cliente:

| Información del Cliente — |                                             | 13.9.4 |
|---------------------------|---------------------------------------------|--------|
|                           | Nombre: ROXANA Ingresa tú Nombre, Apellido  |        |
|                           | Apellido Paterno: MAYORGA Paterno y Materno |        |
|                           | Apellido Matemo: TOLOZA                     |        |

#### 5.2.-Informacion del Servicio

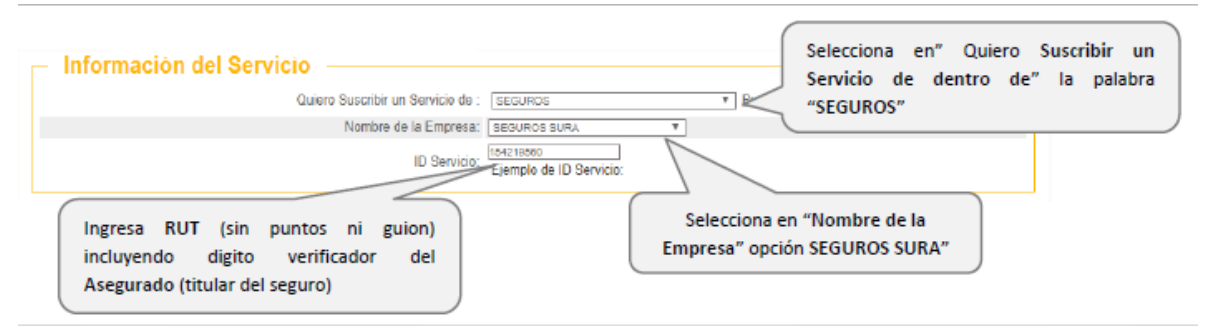

### 5.3.-Informacion de Pago

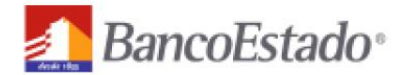

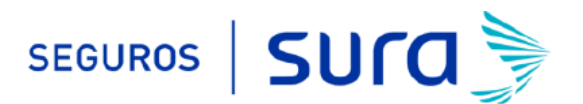

| Información de Paç                  | 10 <u> </u>                                     |                                    |
|-------------------------------------|-------------------------------------------------|------------------------------------|
|                                     | Numero de Tarjeta:                              | Selecciona en "Desea agregar monto |
|                                     | Desea agregar monto maximo a pagar? 🔘 Si 🖲 No 🚽 | máximo a pagar Opción NO.          |
|                                     | Guardar este PalPass como: SEGUROS              | Elja un nombre tácil de            |
| Ingresa un nombre pai<br>tú seguro. | ra registrar                                    |                                    |

#### **IMPORTANTE:**

- (1) Para evitar perdida de cobertura se recomienda ingresar En "Monto Máximo (UF)" ingresar 2 primas. Revisa periódicamente que se esté ejecutando el descuento por el monto equivalente a una prima.
- (2) Recuerda tener el monto disponible en el día de vencimiento de tu cuota.
- (3) Cualquier cambio en las condiciones de tú póliza será previamente comunicado por nuestra compañía y aceptado por tú persona, necesitaras además actualizar este mandato, en ese caso comunícate con nosotros para orientarte en cómo realizar el cambio de mandato (600 411 1000).

#### 5.4.-Datos de Contacto

| - Datos del Contacto -                    |                                                                                                    |
|-------------------------------------------|----------------------------------------------------------------------------------------------------|
| Será notificado, sólo en caso de excepció | n en su pago automático de cuentas (PatPass)                                                                                   |
| Ingresa tus datos (*) Opcional            | Email     Email     Deseo Notificacion via Email     Teléfono Celular:     Teléfono Fijo:     Dirección:     Ciudad: Seaccione |
|                                           | Para finalizar presiona "Continuar".                                                                                           |

6) Una vez ingresada la información anterior debes hacer click en "SUSCRIBIR".

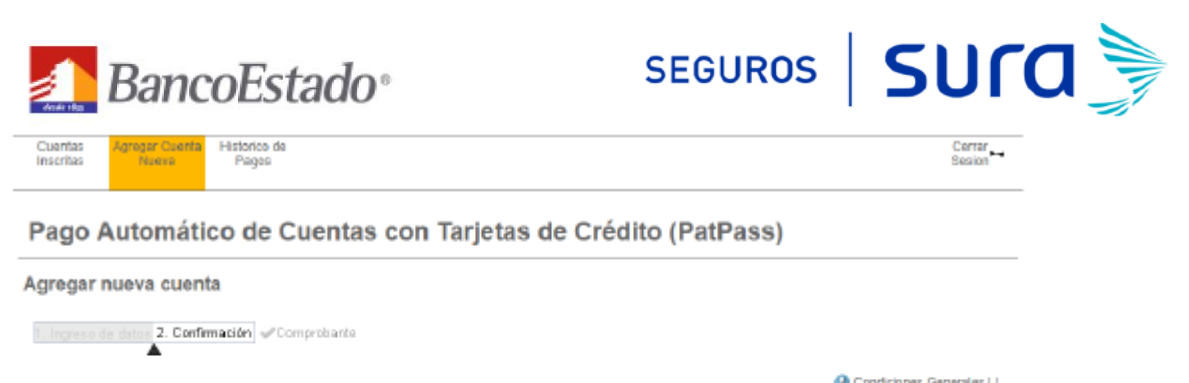

| - Información de Pago                                                      | Condiciones Generales            |
|----------------------------------------------------------------------------|----------------------------------|
| information de l'age                                                       |                                  |
| Este pego se guardará como                                                 | SEGUROS                          |
| Servicio                                                                   | SEGUROS                          |
| Emprese                                                                    | SEGUROS SURA                     |
| ID Servicio                                                                | 154219560                        |
| Tarjeta de Pago                                                            | MASTERCARD                       |
| Nonto Máximo a Pagar                                                       |                                  |
| Inicio PatPass Tarjeta                                                     | 24/10/2017                       |
| Email                                                                      | (Notificación Email Desactivada) |
| Teléfono celular                                                           |                                  |
| Declaro que he leido y acepto las condiciones generales de esta operación. |                                  |
| <u>« Volver</u>                                                            | st <sup>a</sup> pritoin          |

7.- La inscripción se encuentra finalizada y puedes descargar tu comprobante.

| Pat <b>Pass</b>                                        | Pat <b>P</b>                            | ass                                            |                                 |
|--------------------------------------------------------|-----------------------------------------|------------------------------------------------|---------------------------------|
| Cuentas Agregar Daenta Historico de<br>Inscritas Pagos |                                         | Cer<br>Sec                                     | nar b+                          |
| Pago Automático de Cu                                  | entas con Tarjetas de Crédito           | (PatPass)                                      |                                 |
| Agregar nueva cuenta                                   |                                         |                                                |                                 |
| 1. Ingreso de datos 2. Confirmación VComp              | robante                                 |                                                |                                 |
| Información de Pago —                                  | Q Candici                               | ones Generales 🕹 🗗 portar a PDF 🎕 Exportar a E | ingl                            |
| E                                                      | ste pago se guardó como: SEGUROS        |                                                |                                 |
|                                                        | Servicio: SEGUROS                       |                                                |                                 |
|                                                        | Empresa: SEGUROS SURA                   |                                                | Descargar el comprobante en PDF |
|                                                        | Tariata da Dano: MASTED/ADD             | - A                                            | va que se debe adjuntar al      |
|                                                        | Monto Máximo a Pagar                    | com                                            | ya que se debe aujuntar ar      |
|                                                        | Inicio PatPass Tarjeta: 24/10/2017      | 1                                              | formulario web                  |
|                                                        | Email: (Notificación Email Desactivada) |                                                | https://secures.cums.cl/cont    |
|                                                        | Teléfono celular:                       |                                                | nttps://seguros.sura.ci/cont    |
|                                                        |                                         |                                                | acto/formulario                 |
|                                                        |                                         |                                                |                                 |
|                                                        |                                         | L L                                            |                                 |

8.- Ingrese al formulario web <u>https://seguros.sura.cl/contacto/formulario</u>

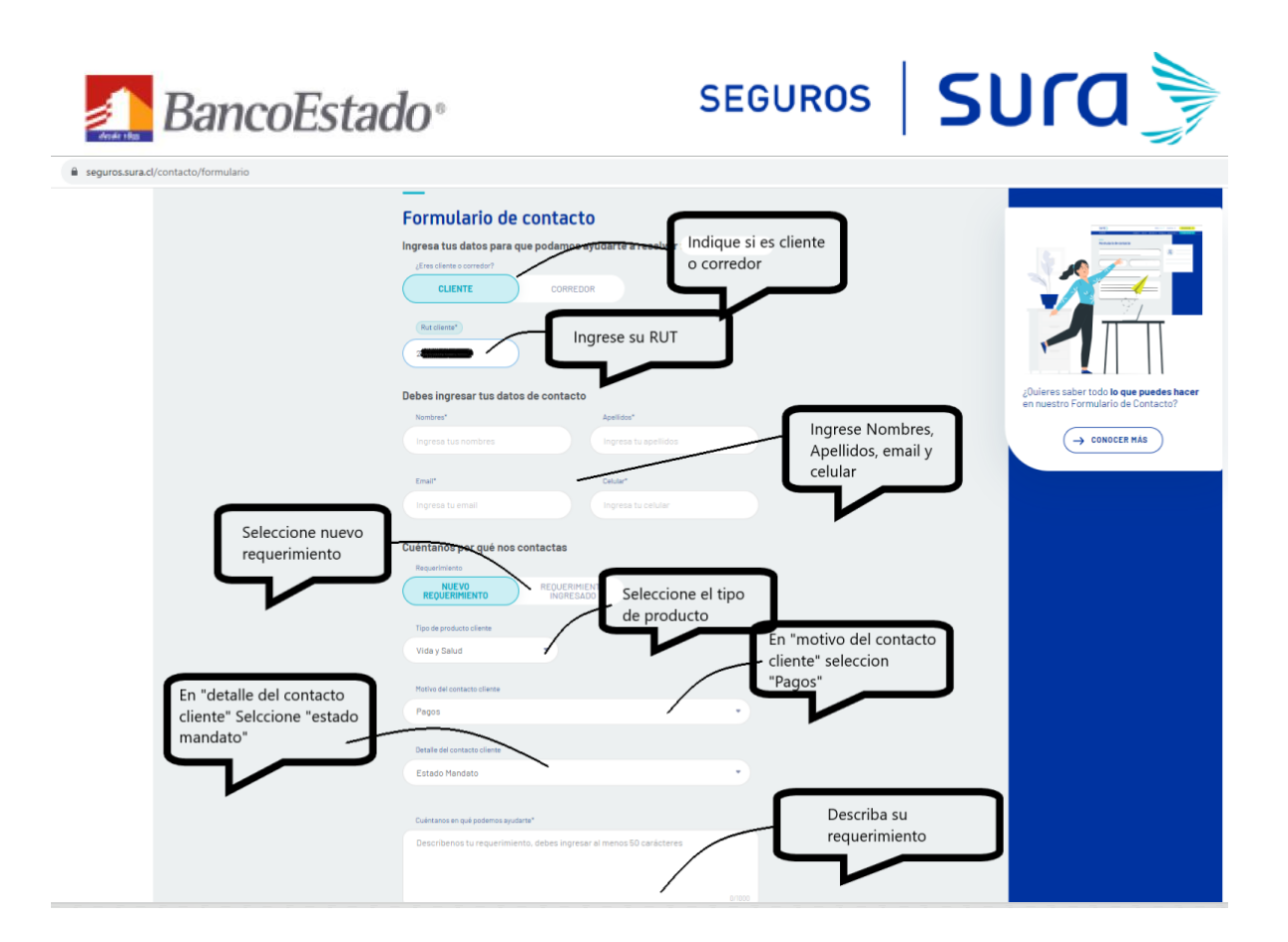

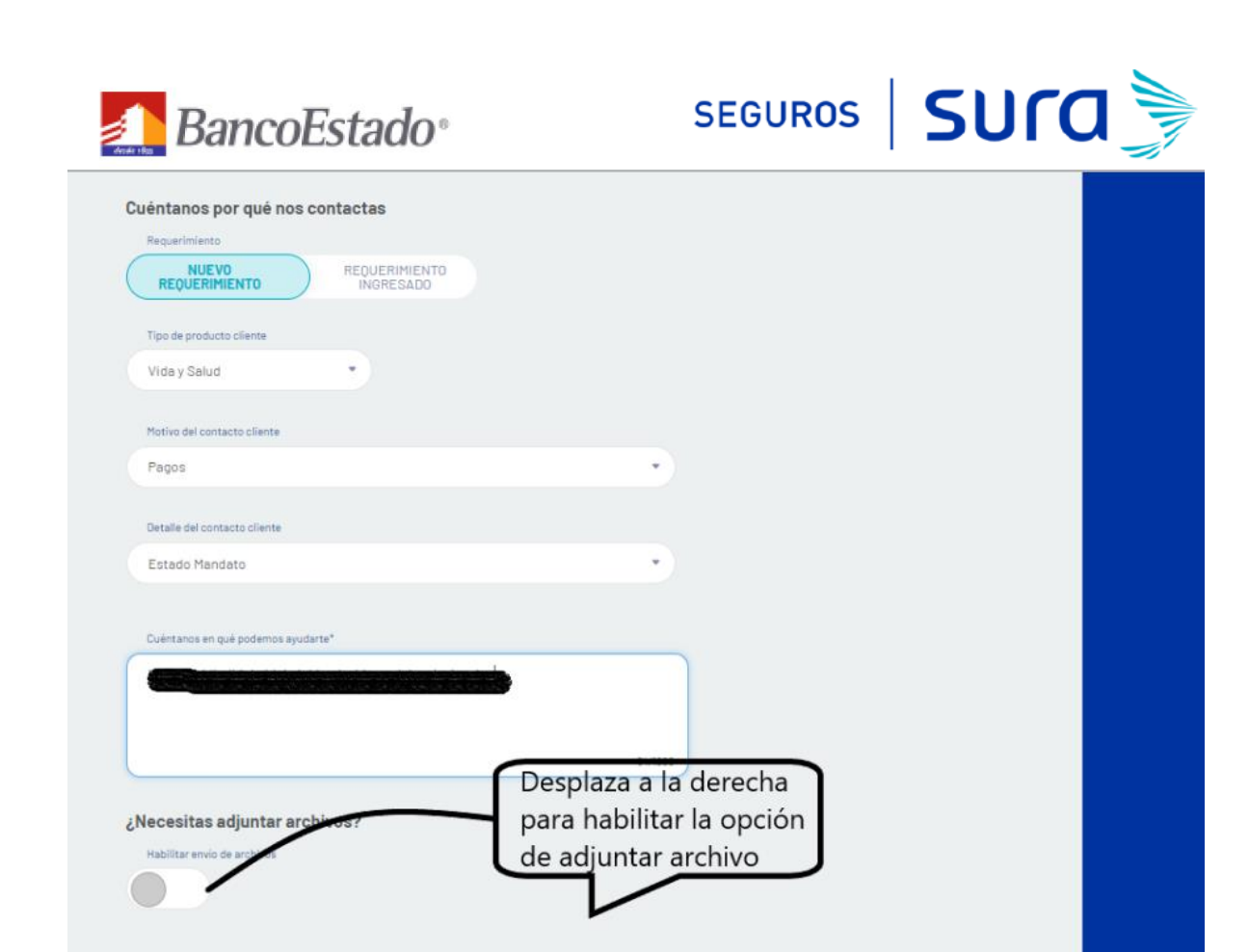

ENVIAR FORMULARIO

| BancoEstado®                                                                                                    | SEGUROS SUCC                                           |  |
|----------------------------------------------------------------------------------------------------|--------------------------------------------------------|--|
| Vida y Salud *                                                                                                    |                                                        |  |
| Motivo del contacto cliente                                                                                                    |                                                        |  |
| Pagos                                                                                                    | •                                                      |  |
| Detaile del contacto cliente                                                                                                    |                                                        |  |
| Estado Mandato                                                                                                    | •                                                      |  |
|                                                                                                    |                                                        |  |
| Cuentarios en que popentos ejudar te                                                                                                    |                                                        |  |
|                                                                                                    |                                                        |  |
|                                                                                                    | 54/1000                                                |  |
| Sube los documentos que te ayuden en tu consulta                                                                                                    |                                                        |  |
| El tamaño máximo de cada archivo es de 10MB. Puedes adjuntar un máximo de 5 archi<br>Puedes subirios en los siguientes formatos: .jpg.jpegpng ypdf.                    | Adjunta el comprobante<br>de activación del<br>mandato |  |
| ADJUNTAR ARCHIVO<br>El tamaño máximo de cada archivo es de 10198. Háximo 5 archivos para adjuntar.<br>Púedes subirtos en los siguientes formatos: .jogjorgprgyprgypdf. |                                                        |  |
|                                                                                                    | via el formulario                                      |  |

En caso de consultas puede comunicarse con nuestro Contact Center llamando al 600 411 1000 en los siguientes horarios de atención.

- Lunes a jueves de 9:00 a 18:00 hrs
- Viernes de 9:00 a 15:45 hrs

También puedes contactarnos a través del formulario <u>https://seguros.sura.cl/contacto/formulario</u>